## Nanoleaf Aurora 設定解説と保書に関して

設定に関しては、下記を参照ください

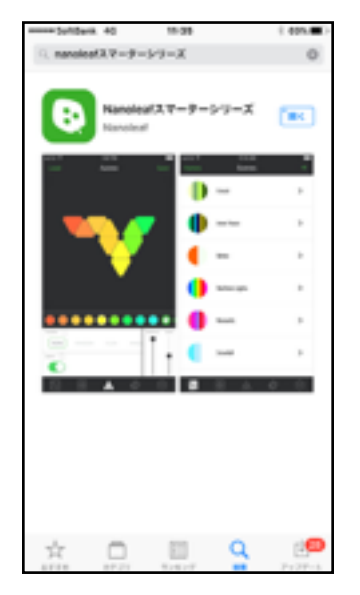

I.まずは,iPhoneなどのデバイスの WiFiをオンにした状態で、Nanoleafの アプリをダウンロードしてください。

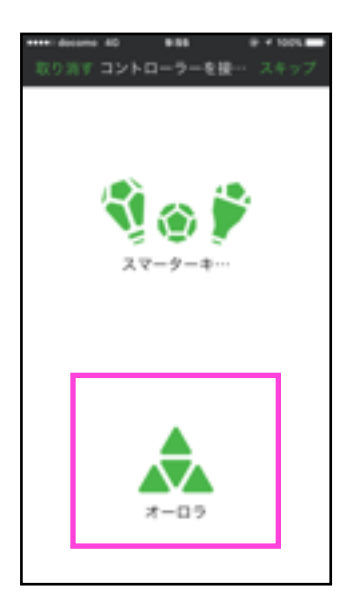

4.アカウントが承認されると Nanoleaf製品の製品を選択画面に なるため、Auroraを選択します。

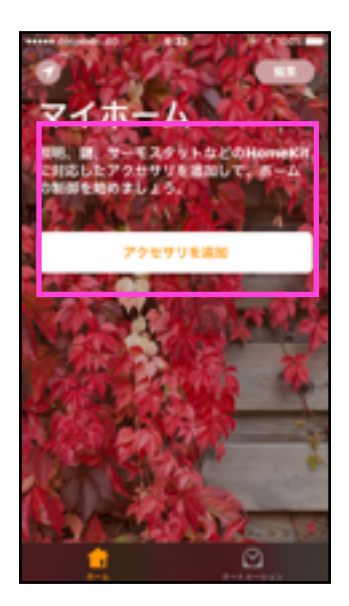

2.アプリを開くと、Homekitの 「アクセサリを追加」という画面が 表示されるので、タップします。

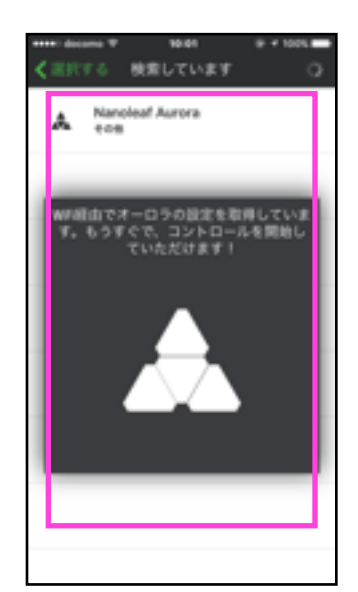

5.AuroraとWiFiの接続が開始 されます。この接続に時間が かかるので、しばらくお待ち 下さい。

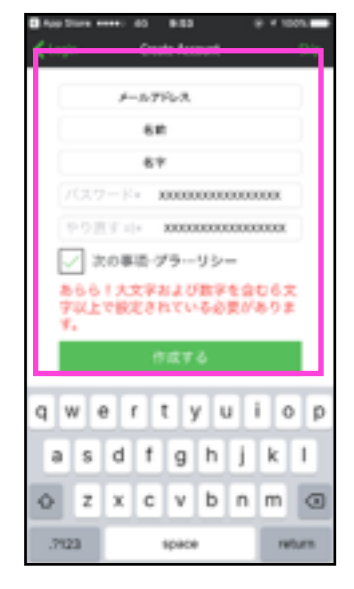

3.初めて使う方は、アカウントを 作成します。

| Gnanoleaf                                    |
|----------------------------------------------|
| WELCOME TO<br>A SMARTER LIFE                 |
| SETUP VIDEOS ONLINE:<br>nanoleaf.me/myaurora |
|                                              |

6.AuroraとWiFiの接続が完了後、 デバイスのカメラ機能で、製品に 梱包されている紙のホーム マークを撮影して登録して、完了です。

●アプリの使い方や、トラブルシューティングに 関しては、下記のURLかQRコード先をご覧ください。 https://www.ask-corp.jp/products/images/nanoleaf/nanoleaf-aurora-smarter-kit\_manual.pdf

●保証期間と保証書に関して: 保証期間:お買い上げより1年間 本製品に保証書は添付されておりません。修理の際には、ご購入時のレシートが必要に なりますので、大事に保管ください。

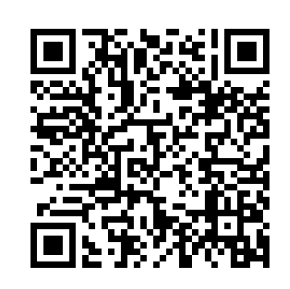

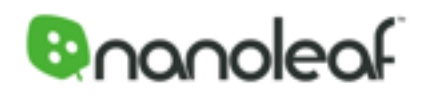

国内正規代理店 株式会社アスク https://www.ask-corp.jp